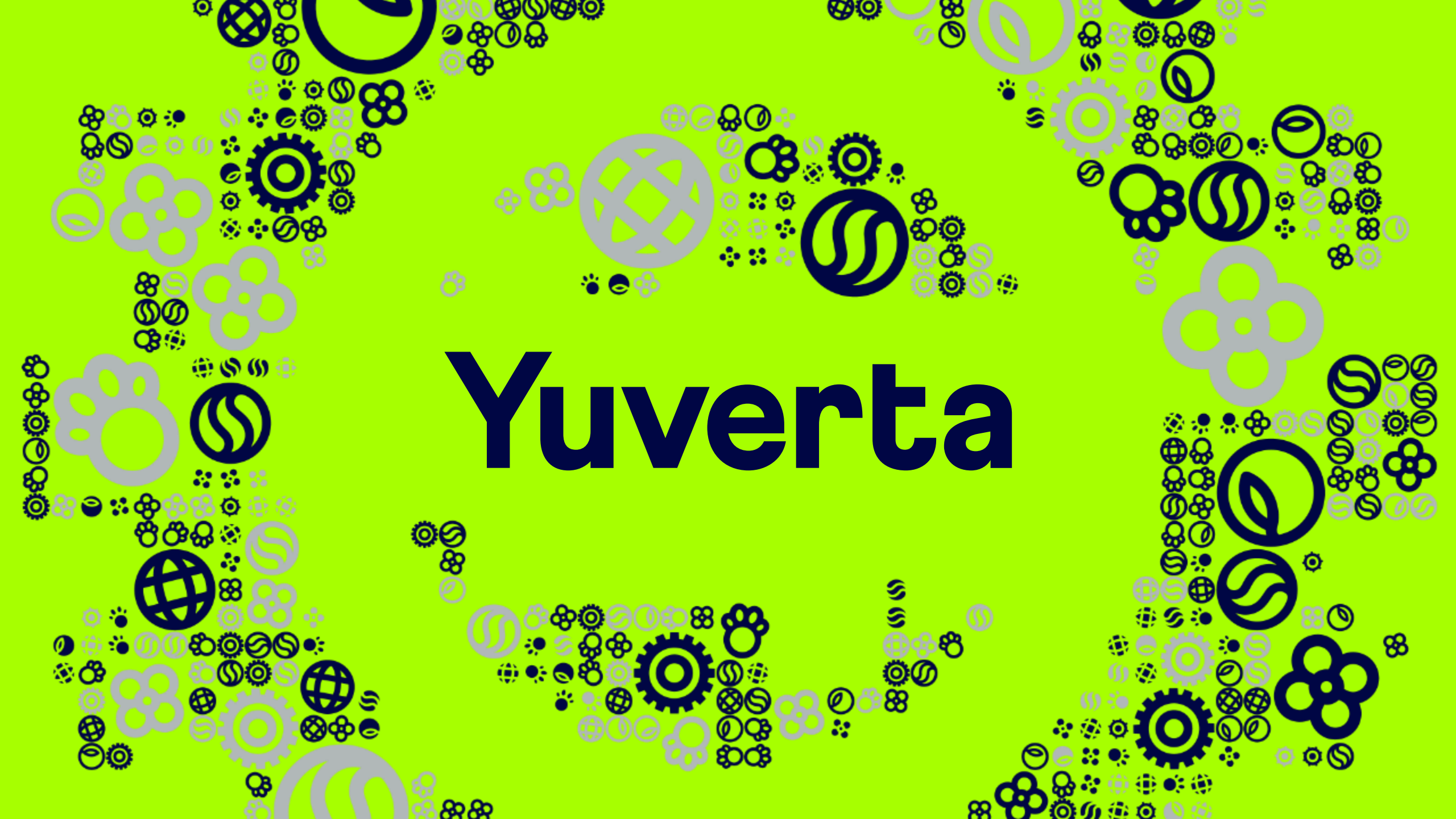

**Melsom bij Yuverta** Account activatie en inloggen Yunet Voor ouders/verzorgers

uverta

### Account activatie en inloggen Yunet

Deze handleiding neemt u mee in de stappen om uw Yuverta account te activeren en hiermee in te loggen op Yunet intranet.

Via Yunet krijgt u toegang tot belangrijke informatie en applicaties.

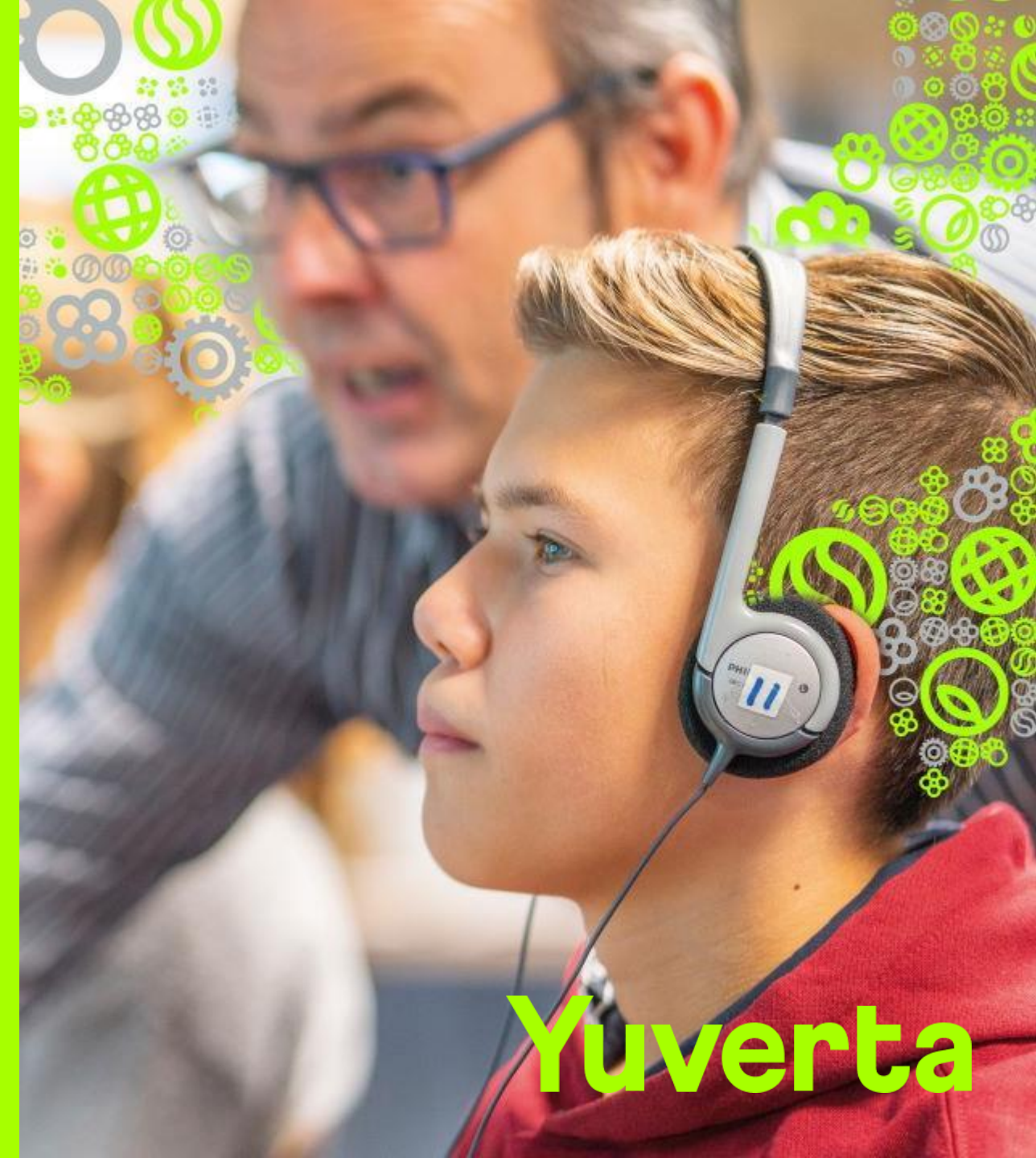

## Stappenplan

- **1.** Activeren Yuverta account
- 2. Inloggen op Yunet

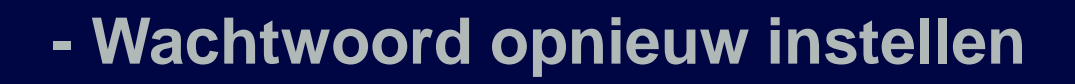

- Hulp nodig?

### Account activatie e-mail

#### Beste [naam],

In deze e-mail vindt u meer informatie over uw Yuverta account.

Lukt het niet om uw account in te stellen? Maakt u zich geen zorgen. U kunt na de vakantie contact opnemen met school. Op <u>Yuverta middelbare scholen - Yuverta middelbare school</u> vindt u het telefoonnummer van school.

Bekijk de handleiding en stel uw account in Bekijk de handleiding om uw Yuverta account in te stellen

Om uw account in te stellen heeft u uw gebruikersnaam nodig:

Gebruikersnaam: [.....@yuverta.nl] Stel hier uw account en wachtwoord in.

Met vriendelijke groet,

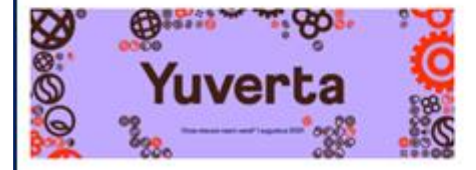

Dit is een automatisch verstuurd bericht, reacties hierop worden niet gelezen.

- U ontvangt op uw privé-mailadres een uitnodiging om uw account te activeren.
- Zie de afbeelding hiernaast voor een voorbeeld van deze e-mail (de inhoud kan enigszins afwijken).
- Zodra u deze e-mail hebt ontvangen kun u uw account activeren.

Ga verder naar de volgende pagina.

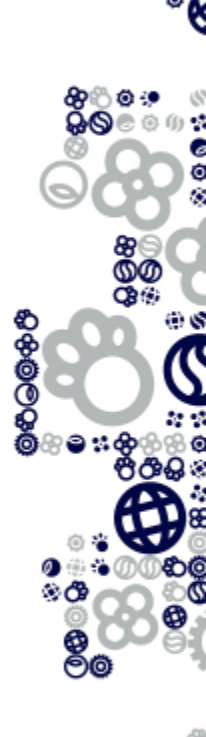

# **Toegang tot het account**

#### Microsoft

| Toegang krijgen tot uw account                                                                                                    |
|----------------------------------------------------------------------------------------------------|
| Wie bent u?                                                                                                    |
| Als u uw account wilt herstellen, voert u eerst uw e-mailadres of gebruikersnaam en de tekens in de onderstaande afbeelding of audio i |
| E-mailadres of gebruikersnaam:<br>                                                                                                    |
|                                                                                                    |
| Voer de tekens uit de afbeelding of de woorden uit de audio in.                                                                        |
| Volgende Annuleren                                                                                                    |

- Klik in de e-mail die u in stap 1 hebt ontvangen op de link '<u>Stel hier uw account en wachtwoord</u> <u>in</u>'. Het kan zijn dat de link niet in de e-mail staat. Klik dan hier op deze link: 'Stel hier uw account en wachtwoord in.'
- De internetbrowser wordt geopend.
- Zie de afbeelding hiernaast voor een voorbeeld van de pagina die dan verschijnt.
- Vul uw nieuwe Yuverta e-mailadres in bij het veld 'E-mailadres of gebruikersnaam:'.
   Deze vind u in de e-mail die u bij stap 1 hebt ontvangen.
- Voer de tekens uit de afbeelding in het veld daaronder in.
- Klik op 'Volgende'.

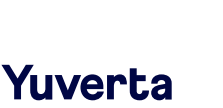

### Verificatiecode ontvangen

| Yuver                                                                   | <b>`ta</b>                                                                                                    |
|-------------------------------------------------------------------------|----------------------------------------------------------------------------------------------------|
| Toegang krijge                                                          | en tot uw account                                                                                               |
| <b>verificatiestap 1</b> > nieuw v                                      | vachtwoord kiezen                                                                                               |
| Geef op hoe we contact moeten o                                         | pnemen voor verificatie:                                                                                        |
| <ul> <li>Stuur e-mail naar mijn<br/>alternatieve e-mailadres</li> </ul> | U ontvangt een e-mailbericht met een verificatiecode op uw alternatieve e-<br>mailadres (a.*******@wellant.nl). |
|                                                                         | E-mail                                                                                                    |
| Annuleren                                                               | I                                                                                                    |

- In deze stap bevestigt u waar de verificatiecode naar toe wordt gestuurd.
- Standaard staat uw privé e-mailadres al ingevuld. Dit kan niet worden gewijzigd.
- Klik op 'E-mail'.

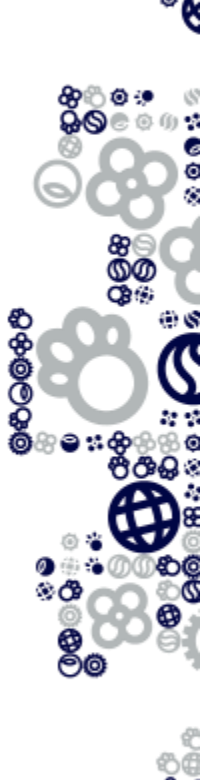

### Verificatiecode invullen

| Verifieer uw e-mailadres                                        |                                                                                                    |                                                                                                    |  |  |  |
|-----------------------------------------------------------------|----------------------------------------------------------------------------------------------------|----------------------------------------------------------------------------------------------------|--|--|--|
| Bedankt voor het verifiëren van uw account tes                  | t <u>14 ouder c@yuverta.nl</u> !                                                                                                    |                                                                                                    |  |  |  |
| Uw code is: 617424                                              |                                                                                                    |                                                                                                    |  |  |  |
| Vriendelijke groet,<br><i>Yuverta</i>                           | Yuver                                                                                                    | ta                                                                                                    |  |  |  |
| Dit bericht is verzonden vanaf een e-mailadres dat niet wordt g | Toegang krijgen tot uw account<br>verificatiestap 1 > nieuw wachtwoord kiezen<br>Geef op hoe we contact moeten opnemen voor verificatie: |                                                                                                    |  |  |  |
|                                                                 | Stuur e-mail naar mijn<br>alternatieve e-mailadres                                                                                       | Wij hebben een e-mailbericht met een verificatiecode naar uw Postvak IN<br>gestuurd.<br>158126<br>Volgende Hebt u problemen? |  |  |  |
|                                                                 | Annuleren                                                                                                    |                                                                                                    |  |  |  |

- In deze stap ontvangt u de verificatiecode via uw privé e-mailadres en vult u het in.
- Gebruik de code die u in uw privé e-mailadres hebt ontvangen (dus niet de code die hiernaast in de afbeeldingen staat).
- Heeft u uw eigen code ingevuld? Klik dan op 'Volgende'.

### Wachtwoord kiezen

### Yuverta

#### verificatiestap 1 <br/> $\checkmark$ > nieuw wachtwoord kiezen

| ord: |       |       |       |
|------|-------|-------|-------|
|      |       |       |       |
|      | oord: | pord: | pord: |

- In deze stap kiest u een wachtwoord.
- De eisen aan het wachtwoord zijn:
  - Het wachtwoord moet uit minimaal 12 karakters bestaan.
  - Het wachtwoord mag niet eerder als wachtwoord zijn gebruikt.
  - Het wachtwoord mag niet beginnen met een hashtag (#).
  - Het wachtwoord mag niet (een deel) van uw voor- of achternaam bevatten.
  - Het wachtwoord moet 3 van de 4 onderstaande onderdelen bevatten:
    - Een hoofdletter (A-Z).
    - Een kleine letter (a-z).
    - Een cijfer (0-9).
    - Een speciaal teken (|@\$%^&\*\_-+{}[];:<>?\/)
- Verzin een nieuw wachtwoord en voer het 2x in.
- Klik op 'Voltooien'.

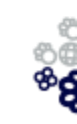

ଷୁଦ୍ଧ କୃତ୍ତ

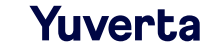

## **Account geactiveerd**

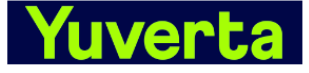

Toegang krijgen tot uw account Vw wachtwoord is opnieuw ingesteld

#### Melding voor opnieuw instellen van wachtwoord

Het wachtwoord voor uw account is onlangs opnieuw ingesteld. Als u dit wachtwoord opnieuw hebt ingesteld, is dit bericht alleen ter informatie.

Gebruikers-id: test14 ouder c@yuverta.nl

Als u niet zeker weet of u of uw beheerder dit wachtwoord opnieuw heeft ingesteld, moet u meteen contact opnemen met uw beheerder.

Belangrijk: zorg dat u al uw apparaten (telefoons, tablets en pc's) bijwerkt met het nieuwe wachtwoord.

Vriendelijke groet, Yuverta

- Gefeliciteerd!
   U hebt nu een Yuverta account.
- Ter bevestiging van de activatie heeft u een e-mail ontvangen op uw privé emailadres.

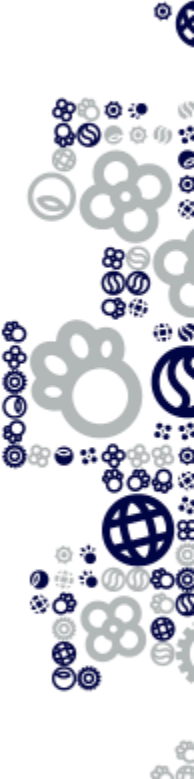

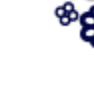

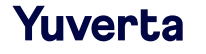

# Inloggen op Yunet

| Yuverta<br>Aanmelden                      | Yuverta                   |
|-------------------------------------------|---------------------------|
| E-mailadres, telefoonnummer of Skype-naam |                           |
| Hebt u geen toegang tot het account?      | Aanmelden                 |
| Volgende                                  | test14_ouder_c@yuverta.nl |
| # ※ 各部面<br># ※ 各部面                        |                           |
| C Aanmeldingsopties                       | Aanmelden                 |

Voorbeeld gebruikersnaam leerling of student: 125637221@yuverta.nl

Voorbeeld gebruikersnaam medewerker: p.de.bok@yuverta.nl

Je wachtwoord bevat in ieder geval minimaal drie van de volgende categorieën: hoofdletters, kleine letters, cijfers en symbolen en moet minimaal 8 karakters lang zijn.

Wachtwoord vergeten / Wachtwoord veranderen

Ga via de internetbrowser naar:

### yunet.yuverta.nl

- U krijgt het Yuverta aanmeldscherm te zien.
- Vul het Yuverta e-mailadres in bij het veld 'E-mailadres, telefoonnummer...'.
- · Klik op 'Volgende'.
- Log in met uw Yuverta account. (let op: het account is met @yuverta.nl erachter)
- Klik op 'Aanmelden'.

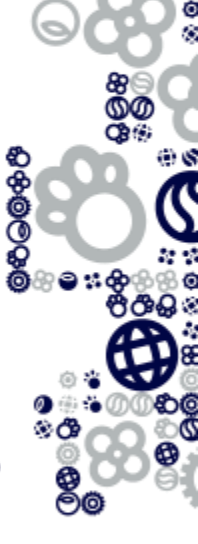

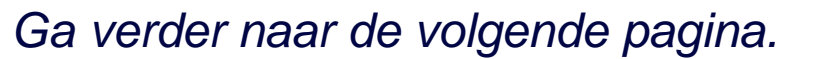

Yuverta

## Inloggen op Yunet

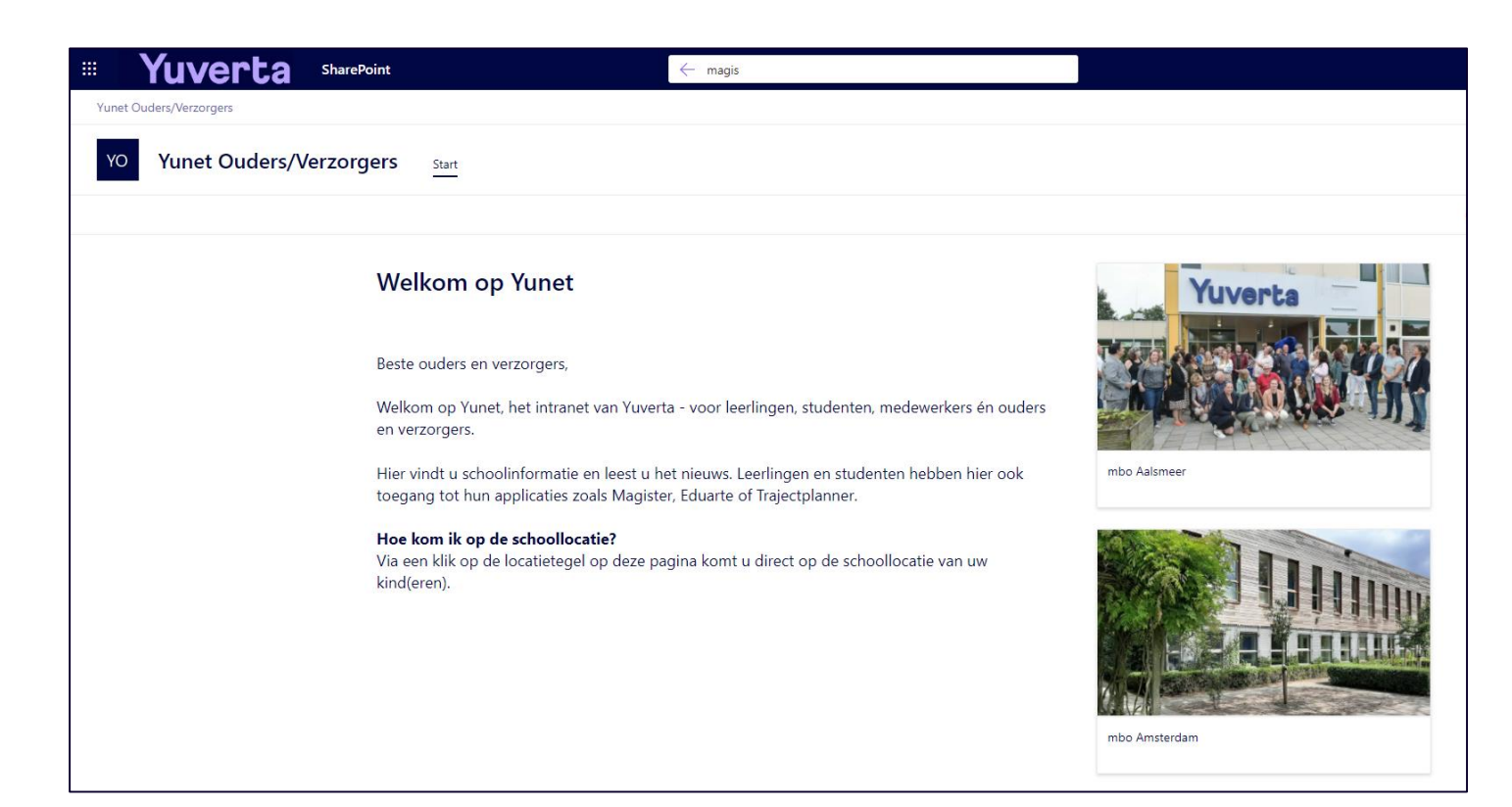

### U bent nu op Yunet!

Hier vindt u allerlei informatie van de school en krijgt u toegang tot bepaalde applicaties.

Ook vindt u hier ICT-handleidingen die handig zijn voor ouders, leerlingen en studenten.

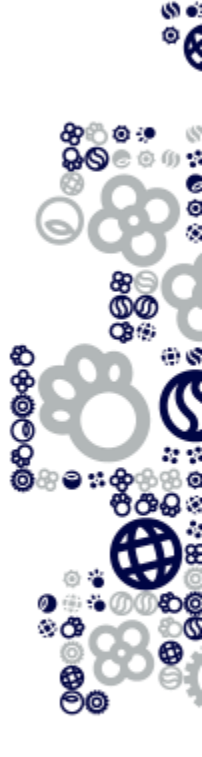

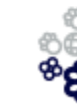

### Wachtwoord opnieuw instellen

#### Microsoft

| Toegang krijgen tot uw account                                                                      |                                      |
|----------------------------------------------------------------------------------------------------|--------------------------------------|
| Wie bent u?                                                                                         |                                      |
| Als u uw account wilt herstellen, voert u eerst uw e-mailadres of gebruikersnaam en de tekens in de | onderstaande afbeelding of audio in. |
| E-mailadres of gebruikersnaam:<br><br>Voorbeeld: user@contoso.onmicrosoft.com of user@contoso.com   |                                      |
|                                                                                                    |                                      |
| Voer de tekens uit de afbeelding of de woorden uit de audio in.                                     |                                      |
| Volgende Annuleren                                                                                  |                                      |

- Bent u het wachtwoord vergeten of wilt u het wachtwoord opnieuw instellen?
- Ga dan naar: <u>https://passwordreset.microsoftonline.com/</u>
- U doorloopt hiermee opnieuw de stappen.

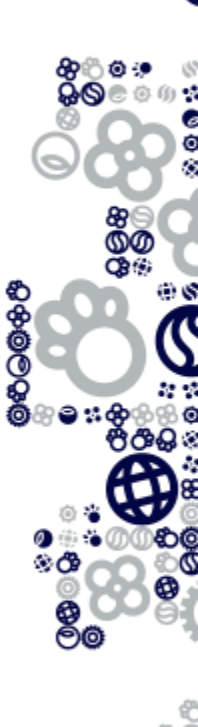

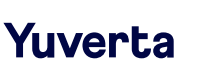

### Hulp nodig?

U kunt een e-mail sturen naar <u>administratie@yuverta.nl</u> als u problemen of vragen heeft bij het activeren van het Yuverta account of het inloggen op Yunet.

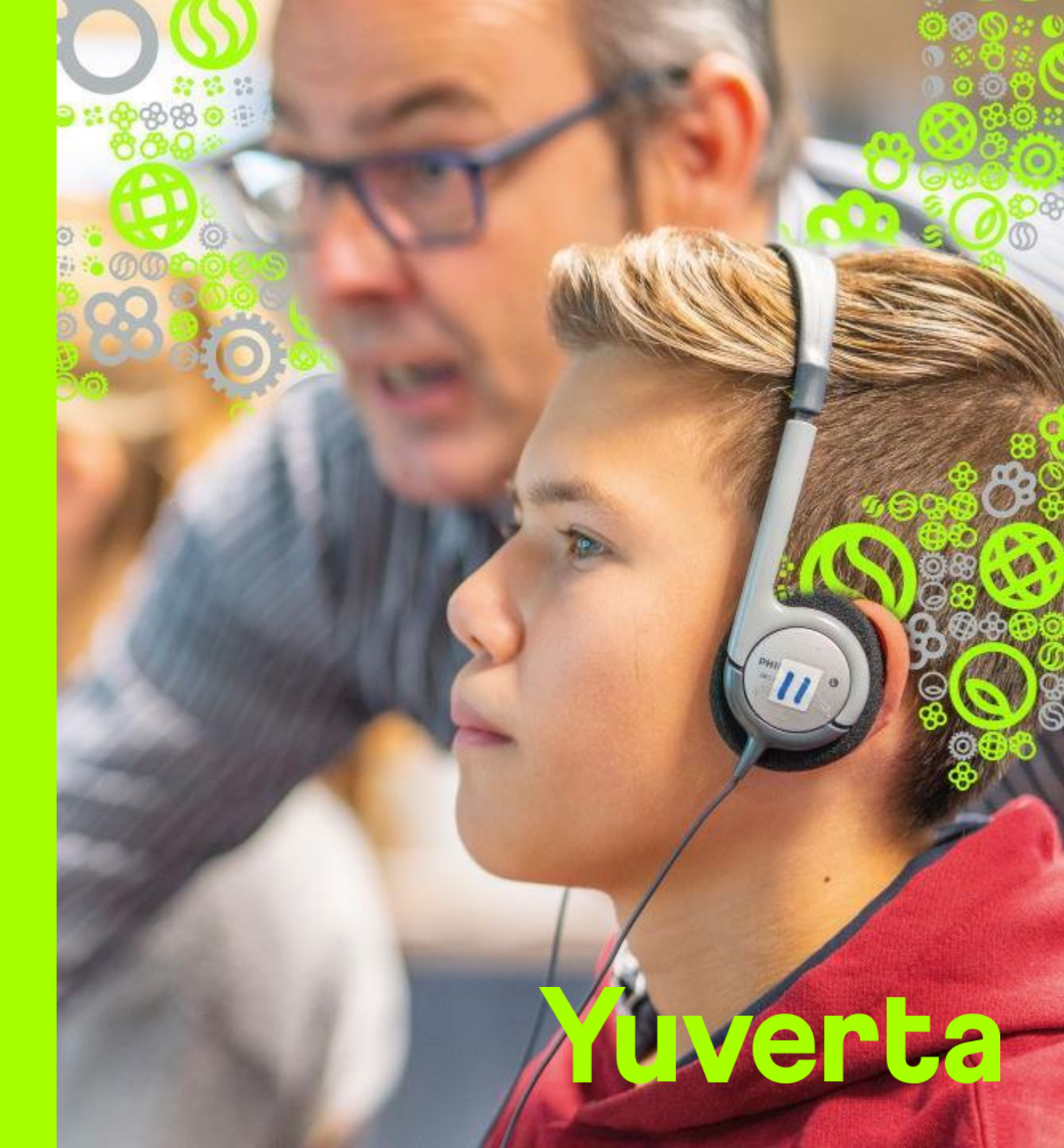